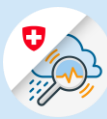

## Instructions

## Modifier une adresse e-mail

1.1 Ouvrir <u>www.gin.admin.ch</u> dans le navigateur

1.2 Se connecter avec CH-

Login

Annuler

1.3 Cliquer sur le symbole «Paramètres» dans l'entête et sélectionner «Profil eIAM »

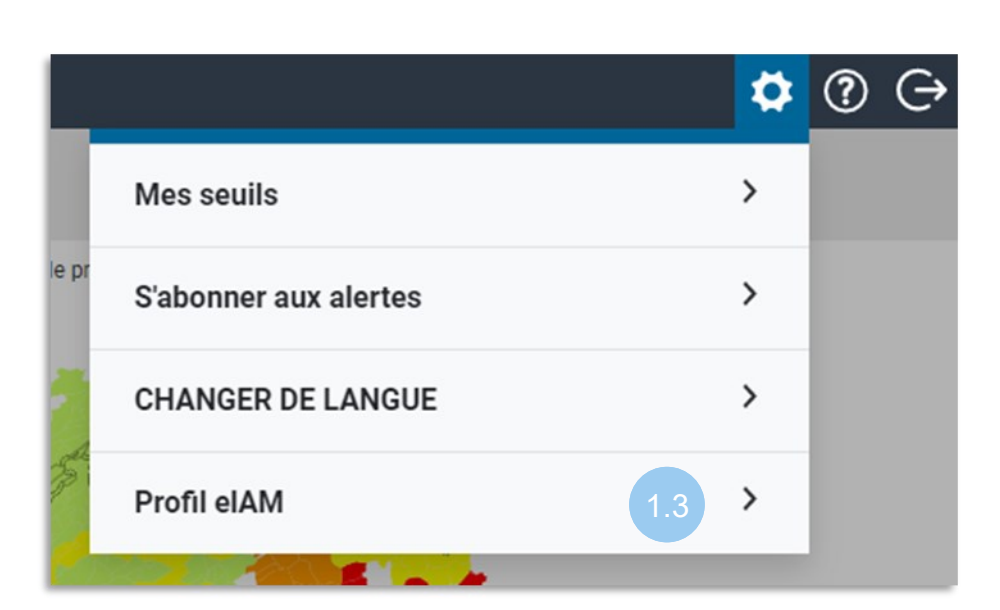

1.4 Cliquer sur «<u>eIAM My</u> <u>Account</u>» Profil eIAM Nom thierry.schilli@gmail.com Adresse e-mail Schilli Thierry Vous avez accès à vos données personnelles en cliquant sur eIAM My Account Paramètres

E-mail\*

- 1.6 Cliquer sur «Modifier» à droite de l'adresse e-mail

## Détails du compte

Thierry

## ID utilisateur: CH2729002

Adresse électronique<br/>te\*\*\*\*80@yo\*\*\*\*\*il.com1.6ModifierMot de passe<br/>Dernière modification: 10.01.2023ModifierQuestions de sécurité<br/>Pas enregistréEnregistrer

Ligne d'adresse 2

1.7 Entrer le mot de passe lié à l'adresse actuelle et cliquer sur «Continuer» 

 1
 2
 3

 Nouvelle adresse authentification
 Nouvelle adresse between the decomposition
 Code de confirmation

 Pour effectuer des modifications, veuillez d'abord saisir à nouveau votre mot de passe.
 1.7
 Image: Champ obligatoire

Annuler Continuer

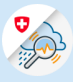

1.8 Entrer la nouvelle adresse e-mail, répéter l'adresse et cliquer sur «Continuer»

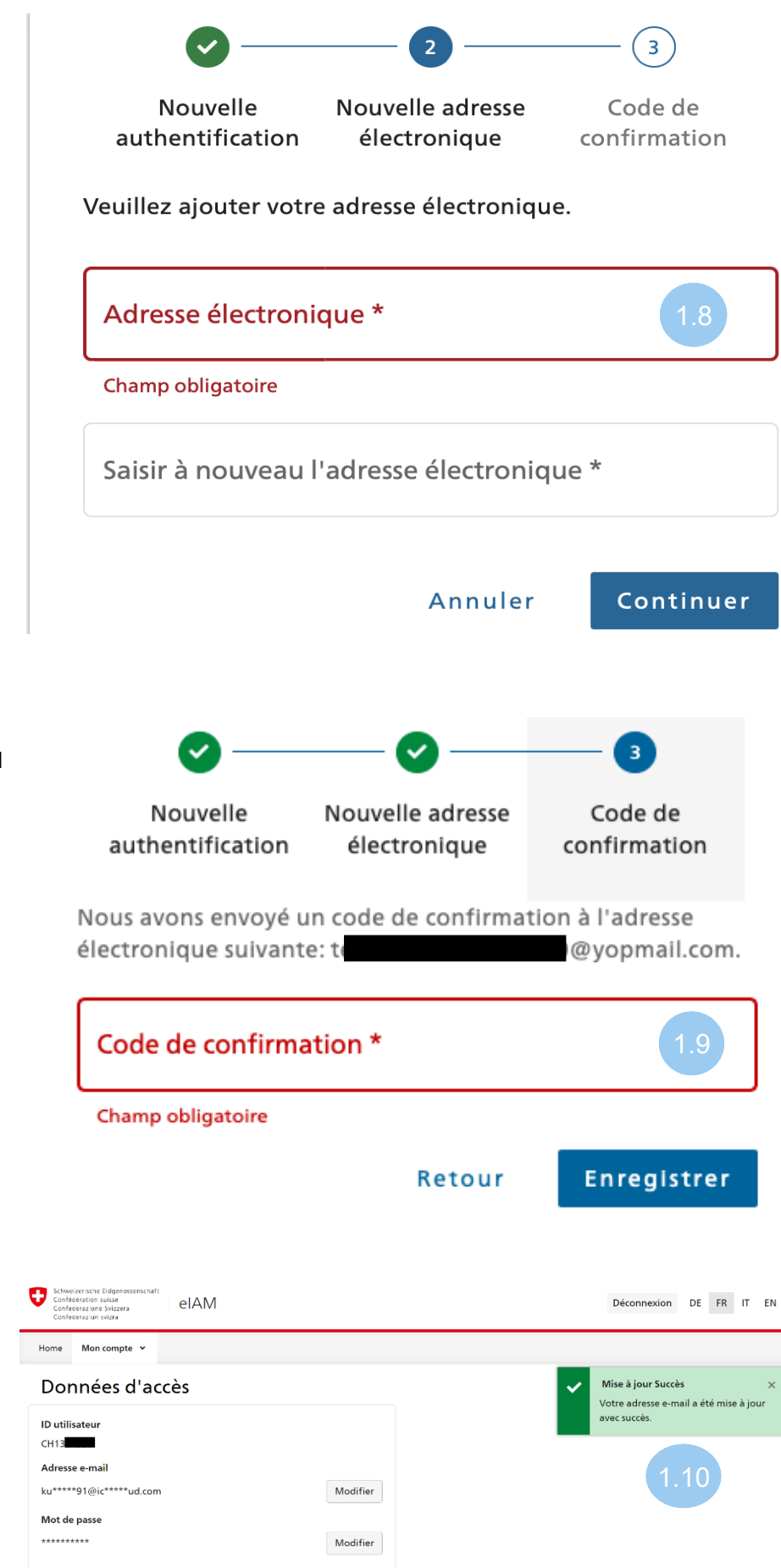

1.9 Entrer le code de confirmation reçu par e-mail et cliquer sur «Enregistrer»

1.10 L'adresse e-mail a été

mise à jour avec succès